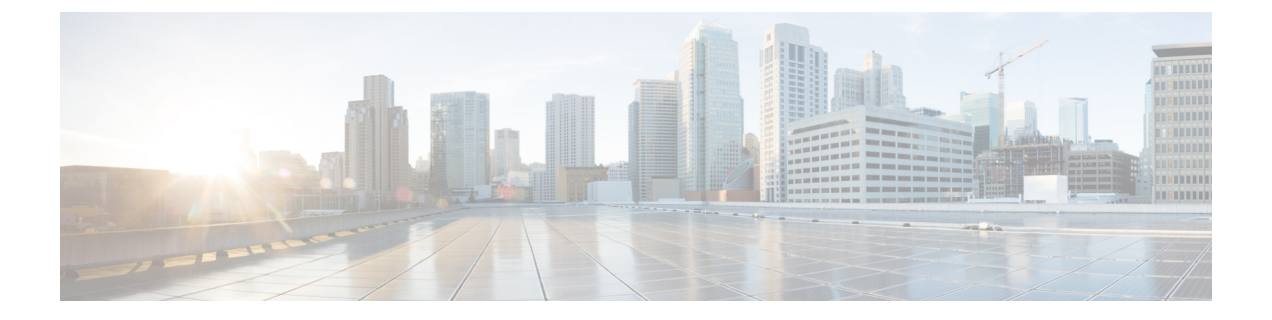

# Deploying and Configuring SMF through Ops Center

- Feature Summary and Revision History, on page 1
- Feature Description, on page 2
- Deploying and Accessing SMF, on page 3
- SMF Service Configuration, on page 6
- Loading Day 1 Configuration, on page 7

# **Feature Summary and Revision History**

## **Summary Data**

#### Table 1: Summary Data

| Applicable Product(s) or Functional Area | SMF                               |
|------------------------------------------|-----------------------------------|
| Applicable Platform(s)                   | SMI                               |
| Feature Default Setting                  | Disabled - Configuration Required |
| Related Changes in this Release          | Not Applicable                    |
| Related Documentation                    | Not Applicable                    |

## **Revision History**

#### Table 2: Revision History

| Revision Details                                                                      | Release       |
|---------------------------------------------------------------------------------------|---------------|
| SMF deployment on bare metal server is supported and fully qualified in this release. | 2021.01.0     |
| First introduced.                                                                     | Pre-2020.02.0 |

432803

## **Feature Description**

The SMF deployment and configuration procedure involves deploying the SMF through the Subscriber Microservices Infrastructure (SMI) Cluster Deployer and configuring the settings or customizations through the SMF Operations (Ops) Center. The Ops Center is based on the ConfD CLI. The SMF configuration includes the NRF profile data configuration and the externally visible IP addresses and ports.

### **SMF Ops Center**

The Ops Center is a system-level infrastructure that provides the following functionality:

- A user interface to trigger a deployment of microservices with the flexibility of providing variable helm chart parameters to control the scale and properties of Kubernetes objects (deployment, pod, services, and so on) associated with the deployment.
- A user interface to push application-specific configuration to one or more microservices through Kubernetes configuration maps.
- A user interface to issue application-specific execution commands (such as show and clear commands). These commands:
  - Invoke some APIs in application-specific pods
  - Display the information returned on the user interface application

The following screenshot is a sample of the web-based command line interface presented to the user.

#### Figure 1: Web-based CLI of Ops Center

| (←) → ℃ ŵ                                                                                                    | 🛈 🙆 https://                                                                                                    | /cli.smf-ops-center.10.86.73.232.nip.io                            |
|----------------------------------------------------------------------------------------------------|----------------------------------------------------------------------------------------------------|--------------------------------------------------------------------|
| product smf#<br>product smf# show<br>helm default-repos<br>helm repository sm<br>url http://engci-                                                                                                    | running-config<br>sitory smf<br>mf<br>maven-master.cisco.com/artif                                                                                                    | actory/mobile-cnat-charts-dev/mobile-cnat-smf/smf-products/master/ |
| k8s namespace<br>k8s registry<br>k8s single-node<br>k8s ung-volume-cli<br>k8s ingress-host-r<br>smf-services svc1<br>smf-name smf1<br>smf-address 127.4<br>http-endpoint baa<br>slices name slice<br>sst 88<br>sdt 123456<br>!                                                            | smf<br>dockerhub.cisco.com/mobile-cr<br>false<br>hame 10.86.73.232.nip.io<br>0.0.1<br>se-url smf-service.com<br>e1                                                                                                    | nat-docker-dev                                                     |
| smf-settings base-<br>smf-settings base-<br>smf-settings base-<br>smf-settings base-<br>smf-settings n4-pr<br>smf-settings n4-pr<br>smf-settings redi-<br>smf-settings redi-<br>smf-settings redi-<br>smf-settings rest-<br>smf-settings rest-<br>smf-settings prot-<br>smf-settings prot | url-nrf http://10.142.40.191<br>url-pcf http://10.142.40.191<br>url-amf http://10.142.40.191<br>up-addr 10.142.40.191<br>ber-addr 10.142.40.191<br>ber-port 8809<br>store-endpoint datastore-ep-si<br>s-endpoint redis-primary:6379<br>-ep no-of-replicas 1<br>-ep external-jp [ 10.86.74.15]<br>ice no-of-replicas 2<br>at no-of-replicas 1<br>cool external-ip [ 10.86.74.15]<br>icol external-ip [ 10.86.74.15]<br>icol external-ip [ | :8099<br>:8099<br>:9000<br>:8099<br>mf:8980<br>0 ]<br>50 ]         |

The SMF Ops Center allows you to configure the features such as licensing, SMF engine, REST Endpoint, and CDL.

### **Prerequisites**

Before deploying SMF on the SMI layer:

- Ensure that all the virtual network functions (VNFs) are deployed.
- Run the SMI synchronization operation for the SMF Ops Center and Cloud Native Common Execution Environment (CN-CEE)

### **Converged Core Refactoring Changes**

This section describes the changes related to converged core refactoring in this chapter.

The Day1 SMF configuration is updated to include the **s11** and **sxa** interfaces in the GTP endpoint and Protocol endpoint configuration respectively.

## **Deploying and Accessing SMF**

This section describes how to deploy SMF and access the SMF Ops Center.

### **Deploying SMF**

The Subscriber Microservices Infrastructure (SMI) platform is responsible for deploying and managing the Cloud Native 5G SMF application and other network functions.

For information on how to deploy SMF Ops Center on a vCenter environment, see *Deploying and Upgrading the Product* section in the *Ultra Cloud Core Subscriber Microservices Infrastructure — Operations Guide*.

For deploying SMF Ops Center on a OpenStack environment, see UAME-based VNF Deployment section in the UAME-based 4G and 5G VNF Deployment Automation Guide.

For information on how to deploy SMF Ops Center on bare metal servers (currently Cisco UCS-C servers) environment, see *Operating the SMI Cluster Manager on Bare Metal* section in *Ultra Cloud Core Subscriber Microservices Infrastructure — Operations Guide*.

### Accessing the SMF Ops Center

You can connect to the SMF Ops Center through SSH or the web-based CLI console.

• SSH:

ssh admin@ops\_center\_pod\_ip -p 2024

- Web-based console:
  - 1. Log in to the Kubernetes master node.
  - 2. Run the following command:

kubectl get ingress <namespace>

The available ingress connections get listed.

- 3. Select the appropriate ingress and access the SMF Ops Center.
- 4. Access the following URL from your web browser:

cli.<namespace>-ops-center.<ip\_address>.nip.io

By default, the Day 0 configuration is loaded into the SMF.

#### **Day 0 Configuration**

To view the Day 0 configuration, run the following command.

#### show running-config

The following is a sample Day 0 configuration:

```
# show running-config
helm default-repository base-repos
helm repository base-repos
url https://charts.10.192.1.111.nip.io/ccg.2021.01.0.i60
exit
k8s name
                2nd-a18-kub-cluster
k8s namespace cn-cn3
k8s nf-name smf
k8s registry
                 docker.10.192.1.111.nip.io/ccg.2021.01.0.i60
k8s single-node false
k8s use-volume-claims false
k8s ingress-host-name 10.84.104.34.nip.io
k8s nodes 2nd-a18-kub-cluster-master-11
node-type master
worker-type master
exit
k8s nodes 2nd-a18-kub-cluster-master-22
node-type master
worker-type master
exit
k8s nodes 2nd-a18-kub-cluster-master-33
node-type master
worker-type master
exit
aaa authentication users user admin
       1117
uid
          1117
aid
password $1$XNGJOr.C$iZZvQbNfmPN15qG4GpQa8/
 ssh_keydir /tmp/admin/.ssh
homedir
         /tmp/admin
exit
aaa ios level 0
prompt "\h> "
exit
aaa ios level 15
prompt "\h# "
exit
aaa ios privilege exec
 level 0
 command action
 exit
 command autowizard
 exit
 command enable
  exit
```

```
command exit
 exit
 command help
 exit
 command startup
 exit
 exit
level 15
 command configure
 exit
exit
exit
nacm write-default deny
nacm groups group LI
user-name [ liadmin ]
exit
nacm groups group admin
user-name [ admin ]
exit
nacm rule-list admin
group [ admin ]
rule li-deny-tap
 module-name
                  lawful-intercept
                 /lawful-intercept
 path
 access-operations *
 action
                 deny
exit
rule li-deny-clear
 module-name tailf-mobile-smf
                  /clear/lawful-intercept
 path
 access-operations *
 action
                 deny
exit
rule any-access
 action permit
exit
exit
nacm rule-list confd-api-manager
group [ confd-api-manager ]
rule any-access
 action permit
exit
exit
nacm rule-list ops-center-security
group [ * ]
rule change-self-password
 module-name ops-center-security
 path
                 /smiuser/change-self-password
 access-operations exec
 action
           permit
 exit
rule smiuser
 module-name ops-center-security
 path
                  /smiuser
 access-operations exec
 action
                  deny
exit.
exit
nacm rule-list lawful-intercept
group [ LI ]
 rule li-accept-tap
 module-name lawful-intercept
                 /lawful-intercept
 path
 access-operations *
```

```
action
                 permit
 exit
rule li-accept-clear
 module-name
              tailf-mobile-smf
 path
                 /clear/lawful-intercept
 access-operations *
 action
                permit
exit
exit
nacm rule-list any-group
group [ * ]
rule li-deny-tap
                lawful-intercept
 module-name
 path
                /lawful-intercept
 access-operations *
 action deny
 exit
rule li-deny-clear
 module-name tailf-mobile-smf
                /clear/lawful-intercept
 path
 access-operations *
 action deny
exit
exit.
```

## **SMF Service Configuration**

The SMF service requires the basic configuration to process PDU Session Management API calls.

### **Configuring Pod-level Labels**

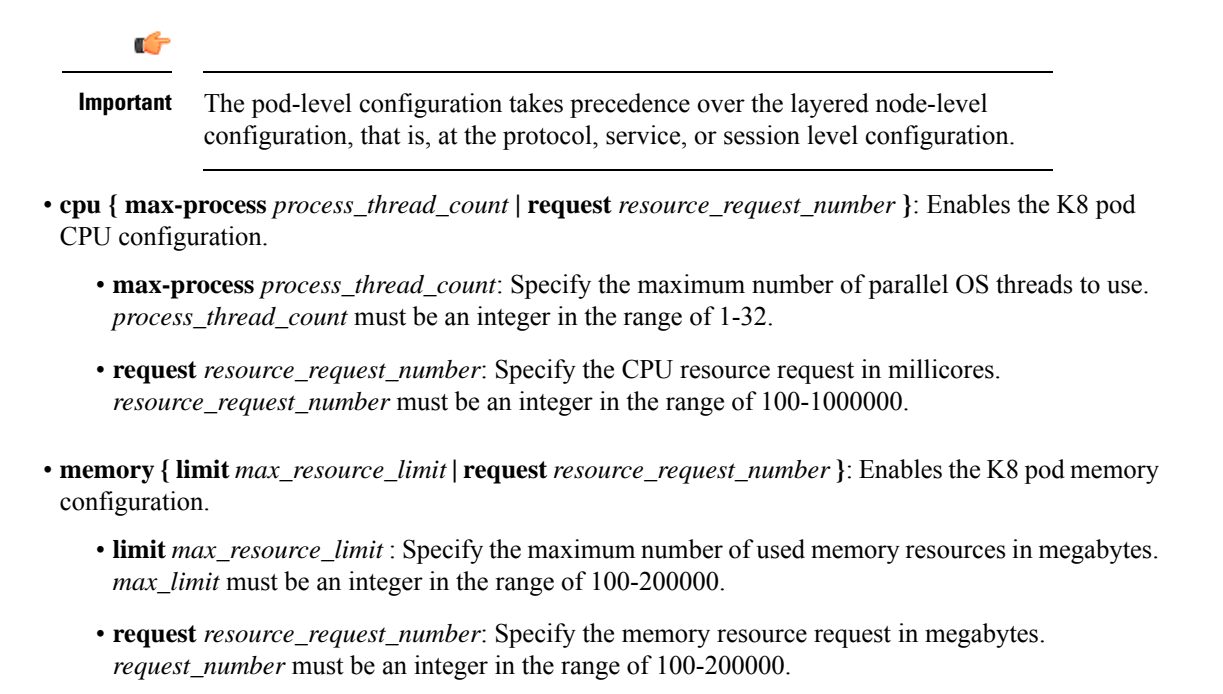

Use the following table for node-level labelling.

| Node   | OAM | Protocol | CDL | SMF |
|--------|-----|----------|-----|-----|
| Node 1 | Yes | Yes      | Yes | No  |
| Node 2 | Yes | Yes      | Yes | No  |
| Node 3 | Yes | No       | No  | Yes |
| Node 4 | No  | No       | No  | Yes |

## Loading Day 1 Configuration

To load the Day 1 configuration for SMF, run the following command:

ssh admin@ops\_center\_pod\_ip -p 2024 < Daylconfig.cli</pre>

**Note** The Day1config.cli file contains the necessary parameters required for the Day1 configuration.

Alternatively, you can copy the configuration and paste it in the SMF Ops Center CLI to load the Day 1 configuration.

```
configure
  <Paste the Day 1 configuration here>
  commit
  exit
```

I

A sample Day1 config.cli file, which contains the Day 1 configuration for SMF is shown below.

## Day1config.cli

The following is a sample Day1 config.cli file, which contains the Day 1 configuration for the SMF.